# P04

Zadávací řízení se soutěžním dialogem

# Revitalizace území Ponava

# Průvodce bezpečným odevzdáním

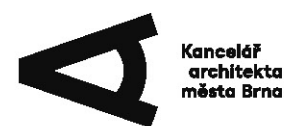

Zadávací řízení se soutěžním dialogem

# Revitalizace území Ponava

<u>Zadavatel</u>

Kancelář architekta města Brna, příspěvková organizace

Organizátor a zpracovatel zadávací dokumentace

Kancelář architekta města Brna, příspěvková organizace Zelný trh 331/13 602 00 Brno

## Žádost o účast

## Termíny

| 18. 10. 2024                   | .zahájení zadávacího řízení |
|--------------------------------|-----------------------------|
| do 12. 11. 2024                | .podávání dotazů            |
| do 15. 11. 2024                | .zveřejnění odpovědí        |
| do 22. 11. 2024 do 12.00 hodin | .podání žádostí o účast     |

#### Check list

#### Obsahové náležitosti Žádosti o účast

Dle vzorového podkladu P02 – Vzor Žádosti o účast a bude obsahovat:

identifikační údaje účastníka (název / jméno a příjmení, sídlo, IČO, kontaktní osoba a kontaktní údaje, atd.)

čestná prohlášení o splnění kvalifikace, případně prosté kopie dokladů prokazující splnění daných částí kvalifikace

seznam členů realizačního týmu

zkušenosti osoby Architekta v rozsahu dle odst. 5.5.2 zadávací dokumentace

čestné prohlášení o splnění podmínek Nařízení Rady (EU) 2022/576 ze dne 8. dubna 2022, kterým se mění nařízení (EU) č. 833/2014 o omezujících opatřeních vzhledem k činnostem Ruska destabilizujícím situaci na Ukrajině.

#### Registrace v elektronickém nástroji EZAK pro účely zadávacího řízení

Žádost o účast / koncepci řešení / předběžný návrh / nabídku může digitálně podat pouze ten účastník, který bude registrován v příslušném elektronickém nástroji (*ezak.e-tenders.cz/*).

Z výše uvedeného důvodu Zadavatel žádá účastníky, aby se pro účely zadávacího řízení registrovali do elektronického nástroje EZAK zadavatele (*ezak.e-tenders.cz/*). Pro získání možnosti přihlášení do systému E-ZAK je zapotřebí se registrovat do **Centrální databáze dodavatelů (CDD)** systému **FEN.cz** na adrese <u>fen.cz/#/registrace</u>, kde naleznete všechny podrobnosti a návody k registraci. Podrobný návod, jak se lze registrovat v elektronickém nástroji EZAK, je popsán v příručce, která je ke stažení na <u>ezak.e-tenders.cz/</u>.

Zadavatel zároveň upozorňuje, že pro účely registrace je nutné mít platný elektronický podpis (tj. zaručený elektronický podpis založený na kvalifikovaném certifikátu) ve smyslu § 6 odst. 2 zákona č. 297/2016 Sb., o službách vytvářejících důvěru pro elektronické transakce.

Elektronický podpis založený na kvalifikovaném certifikátu vydávají v ČR tito akreditovaní poskytovatelé certifikačních služeb:

- Česká pošta, s. p. (qca.postsignum.cz)
- Identity, a. s. (<u>www.eidentity.cz</u>)
- První certifikační autorita, a. s. (<u>www.ica.cz</u>)
- Správa základních registrů
- Software602 a. s.
- SEFIRA spol. s r. o.

Akceptovány jsou též elektronické podpisy založené na kvalifikovaném certifikátu vydaném zahraničním poskytovatelem dle seznamu uvedeném na <u>webgate.ec.europa.eu/tl-browser/#/</u>.

Bližší podrobnosti viz ezak.e-tenders.cz/nebo fen.cz/#/cdd.

#### !!!Upozornění!!!

Zadavatel upozorňuje účastníky, že zřízení elektronického podpisu, pokud jím účastník nedisponuje, stejně tak jako vlastní registrace do CDD, **může být časově náročné**. Doporučujeme tak účastníkům učinit tyto kroky s co největším předstihem. Pokud účastník již na tomto profilu registraci zřízenou má, použije své přihlašovací údaje.

Zadavatel dále upozorňuje, že **Průvodce je platný pouze k termínu zahájení zadávacího řízení**. Změny v zadávací dokumentaci v průběhu zadávací lhůty budou provedeny dodatečnými informacemi a zveřejněny na elektronickém nástroji zadavatele EZAK.

#### Pokyny k elektronickému podání žádosti o účast

Účastníci ve lhůtě určené zadávací dokumentací podají žádosti o účast, a to v digitální podobě prostřednictvím elektronického nástroje EZAK níže uvedeným způsobem.

Pokyny pro podání žádosti o účast v digitální podobě:

po přihlášení do systému EZAK (po úspěšné předchozí registraci účastníka – viz Registrace v elektronickém nástroji) účastník vyhledá v systému EZAK příslušné zadávací řízení s názvem "Revitalizace území Ponava", na kterou podává žádost o účast;

přihlášenému účastníkovi se přímo u této zakázky (nad tabulkou nadepsanou "Informace o veřejné zakázce") zobrazí tlačítko "poslat žádost o účast" – viz Náhled EZAK č. 1;

#### Náhled EZAK č. 1

#### Veřejná zakázka: Revitalizace území Ponava

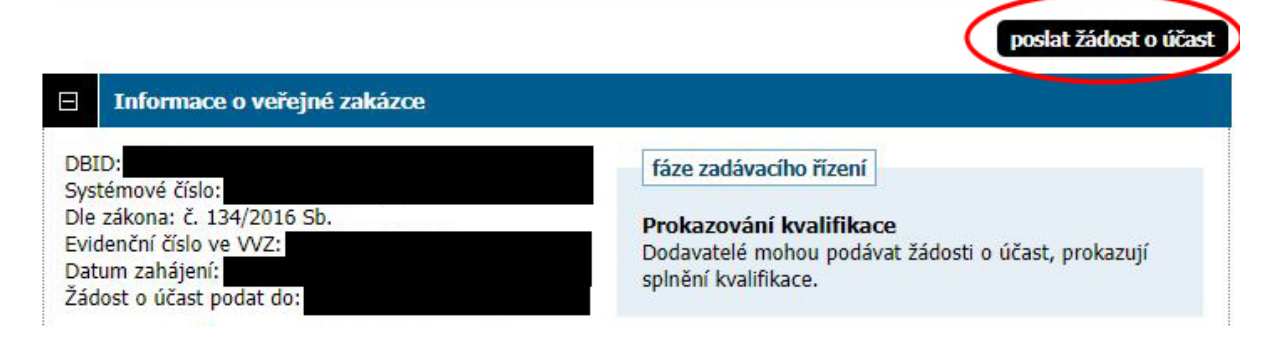

- po kliknutí na tlačítko "poslat žádost o účast" se účastníkovi zobrazí stránka pro digitální podání souborů obsahující sekci "Zpráva", "Přílohy" a "Metoda podpisu" viz Náhled EZAK č. 2;
- v sekci "Zpráva" účastník vyplní položku předmět (uvede "Žádost o účast") a položku text (uvede "Žádost o účast");

## Žádost o účast

|                                 | vymazat obsah žádosti o účast                                                                                            |
|---------------------------------|----------------------------------------------------------------------------------------------------|
| Zpráva                          |                                                                                                    |
| Zadávací řízení:<br>Odesilatel: | Revitalizace území Ponava                                                                                                |
| Příjemce:                       | Osoba zodpovědná za příjem elektronických žádostí                                                                        |
| Předmět:                        | Revitalizace území Ponava                                                                                                |
| Text:                           | Revitalizace území Ponava                                                                                                |
| Přílohy                         |                                                                                                    |
| Přílohy:                        | odebrat   název souboru                                                                                                  |
| Nový soubor:                    | Nejsou pripojeny zadne prilony!   Vybrat soubor   Soubor nevybrán   Maximální možná velikost jednoho souboru: cca 50 MiB |
| Metoda podpisu                  |                                                                                                    |
| ©<br>0                          | Odeslat bez podepsání<br>Podepsat s použitím prohlížeče (nevyžaduje Javu)<br>Podepsat s použitím Java aplikace           |
|                                 | zpět pokračovat                                                                                                    |

- v sekci "Přílohy" účastník zvolí tlačítko "Vybrat soubor/Procházet" a prostřednictvím vyhledávače vloží jím předpřipravené soubory v souladu s odst. 5.8.2 zadávací dokumentace;
- v sekci "Metoda podpisu" závěrem zvolí metodu "Odeslat bez podepsání" a zvolí tlačítko "Pokračovat";
- v rámci dalšího kroku potvrdí tlačítkem "Odeslat bez podepsání" viz Náhled EZAK č. 3.

8......Revitalizace území Ponava – Průvodce bezpečným odevzdáním

#### Odeslání žádosti o účast

Před odesláním zprávy, prosím, zkontrolujte všechny údaje a případné přílohy. Pokud chcete datovou zprávu podepsat, použijte tlačítko **zpět k editaci** a poté odpovídající volbu.

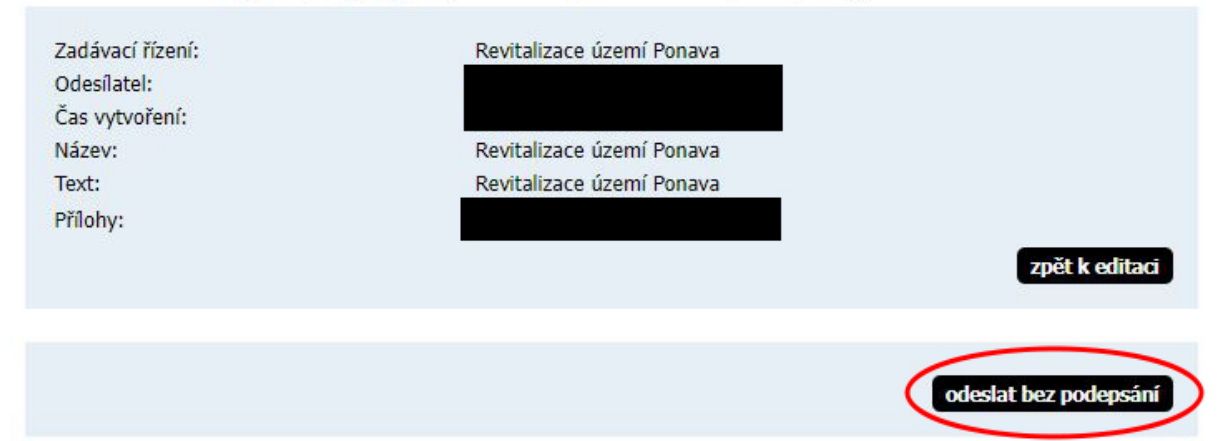

#### !!! Upozornění !!!

Jednotlivé soubory předkládané v rámci žádostí o účast nesmí překročit **maximální povolenou velikost 50 MB**. Účastník může v rámci jednoho podání přiložit neomezené množství souborů, každý však o maximální velikosti 50 MB.

Dále zadavatel upozorňuje, **že uvedené náhledy EZAKu jsou převzaty z demoverze** a mohou se tak lišit od skutečnosti. V případě okna "Metoda podpisu" (viz Náhled EZAK č. 2) rovněž Zadavatel upozorňuje, že se může odlišovat způsob metody podpisu od zobrazeného v tomto Průvodci, a to v závislosti na použitém prohlížeči.

V případě problémů s registrací či podáním návrhu v elektronickém nástroji EZAK prosím kontaktujte podporu na tel. č.: **+420 538 702 719** nebo e-mail: **podpora@ezak.cz**.

Náš projekt? Brno! kambrno.cz